# seca analytics **115** Guide d'installation rapide

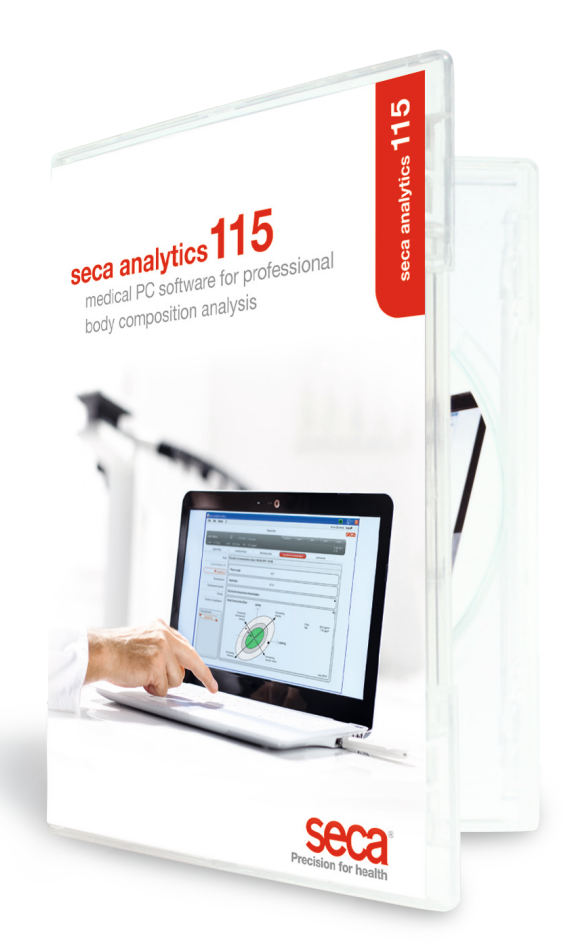

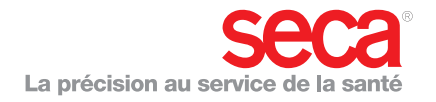

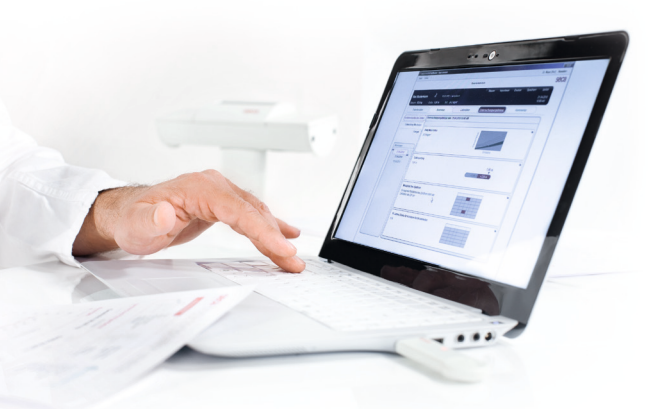

#### Guide d'installation rapide

Configurer un poste de travail

e présent guide d'installation rapide vous aide à utiliser rapidement et aisément votre logiciel seca analytics 115 avec des appareils de mesure seca 360° wireless. Quatre étapes suffiront pour ce faire :

| 1. Installation du logiciel       | page 3 – 5  |
|-----------------------------------|-------------|
| 2. Activer la licence monoposte   | page 6 – 8  |
| 3. Modifier la langue d'interface | page 9 – 10 |
| 4. Configuration sans fil         | page 11–14  |

Vous trouverez les informations relatives à la prise de mesures, à l'analyse des résultats d'examen, à l'utilisation en réseau et à la gestion des utilisateurs ainsi que sur toutes les autres fonctions du logiciel dans la documentation complète destinée à l'utilisateur, celle-ci se composant du manuel de l'administrateur et du mode d'emploi, le tout se trouvant sur le DVD. Ce guide d'installation rapide vous explique également l'accès à ces documents.

Pour procéder à l'installation, vous devez disposer des droits d'administrateur pour votre ordinateur.

## 1. Installation du logiciel

## Étape 1

Insérer le DVD. **Remarque :** lorsque le DVD ne démarre pas automatiquement, ouvrir le répertoire du DVD dans l'Explorateur Windows Explorer et double-cliquer sur « Setup ».

| 📰 seca analytics 115 S | etup 🗾 🖬 🔀                                                                                                    |
|------------------------|----------------------------------------------------------------------------------------------------|
| se                     | Seca analytics 115<br>Welcome<br>Setup will install seca analytics 115 on your computer. Click install to<br>continue, options to set the install directory or Close to exit. |
|                        | Select option:<br>analytics 115: complete<br>Trapitics 115: client<br>atytics 115: server                                                                                     |
|                        | seca analytics 115 <u>license terms</u> .<br>Version 1.4.0.0                                                                                                    |
|                        | agree to the license terms and conditions                                                                                                    |
|                        | Ļ                                                                                                    |
| seca analytics 115 S   | ietup 💿 💽                                                                                                    |
| se                     | seca analytics 115<br>Welcome                                                                                                    |
|                        | Setup will install seca analytics 115 on your computer. Click install to<br>continue, options to set the install directory or Close to exit.                                  |
|                        | Select option:<br>analytics 115: complete<br>analytics 115: client<br>analytics 115: server                                                                                   |
|                        | seca analytics 115 <u>license terms</u> .<br>Version 1.4.0.0                                                                                                    |
|                        |                                                                                                    |
|                        |                                                                                                    |

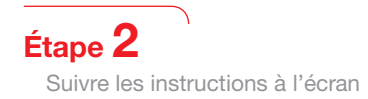

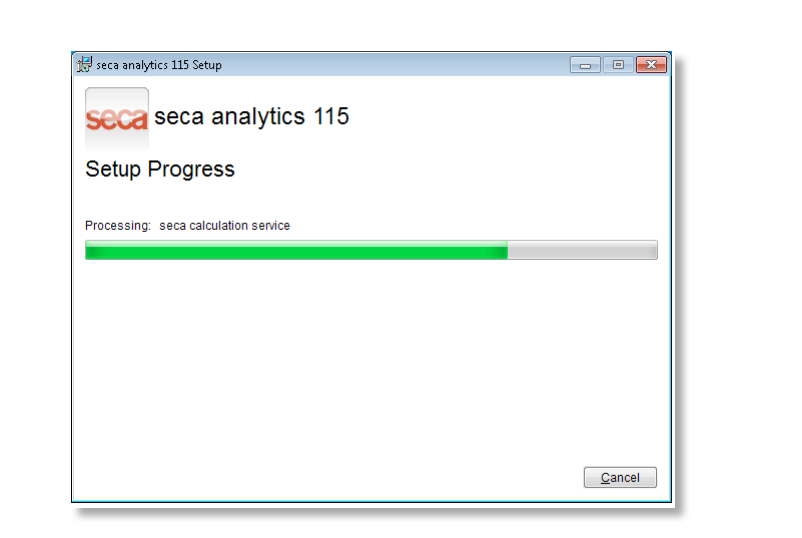

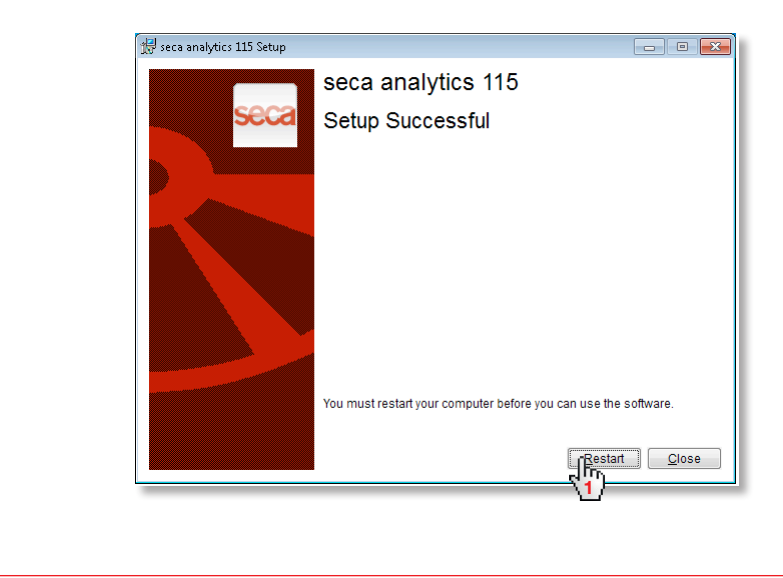

| S'affiche automatiquement après le redémarrage du système :                 |  |
|-----------------------------------------------------------------------------|--|
| Poste de travail individuel :                                               |  |
|                                                                             |  |
|                                                                             |  |
| Base de données                                                             |  |
| Adresse IP / nom d'hôte : 127.0.0.1                                         |  |
| Port réseau : 59285                                                         |  |
| Utiliser comme serveur de licences                                          |  |
| Produit : Nombre de lice Version du logiciel Numéro de lice Durée de validi |  |
|                                                                             |  |
|                                                                             |  |
|                                                                             |  |
|                                                                             |  |
|                                                                             |  |
|                                                                             |  |
| Ajouter Appliquer                                                           |  |
| (2) (3)                                                                     |  |

Réseau **seca 115** : Saisir l'adresse IP et le port du serveur dans le réseau **seca 115**, voir Manuel de l'administrateur

| Base de donnée<br>Adresse IP / non | n d'hôté : <u>192,168</u> | 3.2.143            | 2              |                  |  |
|------------------------------------|---------------------------|--------------------|----------------|------------------|--|
| Port réseau :                      | 59285                     |                    |                |                  |  |
| ] Utiliser comme                   | e serveur d'é licence     | Same               |                |                  |  |
| Produit :                          | Nombre de lice V          | ersion du logiciel | Numéro de lice | Durée de validi. |  |
|                                    |                           |                    |                |                  |  |
|                                    |                           |                    |                |                  |  |
|                                    |                           |                    |                |                  |  |
|                                    |                           |                    |                |                  |  |
|                                    |                           |                    |                |                  |  |
|                                    |                           |                    |                |                  |  |
| <u> </u>                           |                           |                    | -              |                  |  |

## 2. Activer la licence monoposte

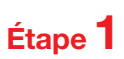

Démarrer le logiciel seca

| IronPython 2.7                                                      | Pictures             |
|---------------------------------------------------------------------|----------------------|
| Maintenance<br>Microsoft SQL Server 2008                            | Music                |
| Microsoft SQL Server 2008 R2     Microsoft Windows Performance Tool | Computer             |
| Microsoft Windows SDK v7.0<br>Microsoft Windows SDK v7.1            | Control Panel        |
| seca software                                                       | Devices and Printers |
| S seca analytics 115                                                | Default Programs     |
| Startup VMware                                                      | - Help and Support   |
| 4 Back                                                              |                      |
| Search programs and files                                           | Shut down >          |
| 📀 🏉 📜 💽                                                             |                      |
|                                                                     |                      |

# Étape **2**

Saisir le code d'installation (voir l'autocollant de la licence à l'intérieur de la pochette du DVD) et générer le code d'enregistrement

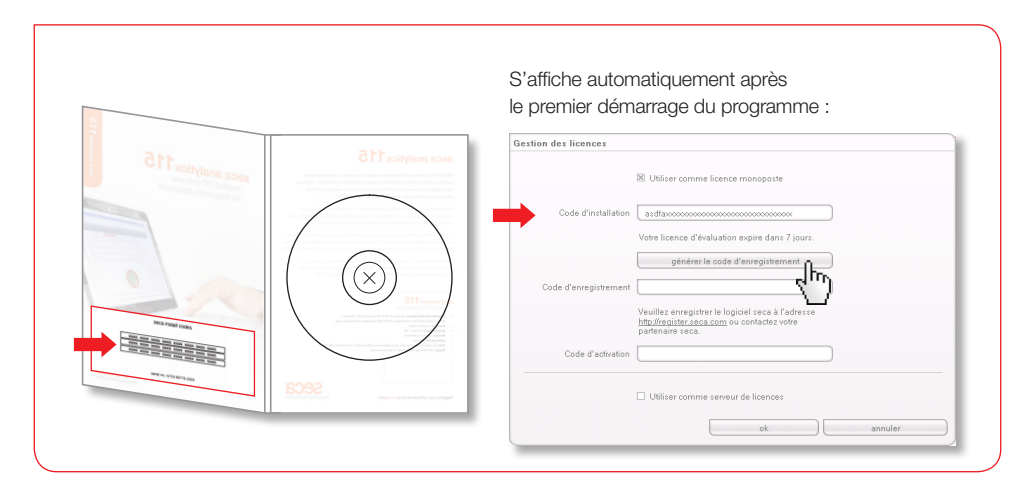

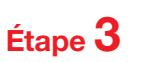

Saisir le code d'enregistrement sur la page Internet seca pour obtenir le code d'activation

|                                                                                                    | Gastian das lisanas                                                                                                    |                                                                                                    |                                                                                                    |                                                                      |                                                               |
|----------------------------------------------------------------------------------------------------|----------------------------------------------------------------------------------------------------|----------------------------------------------------------------------------------------------------|----------------------------------------------------------------------------------------------------|----------------------------------------------------------------------|---------------------------------------------------------------|
|                                                                                                    | destion des incences                                                                                                    | 🗵 Utiliser comme licence monoposte                                                                                                    |                                                                                                    |                                                                      |                                                               |
|                                                                                                    | Ande Kenselleine                                                                                                    |                                                                                                    |                                                                                                    |                                                                      |                                                               |
|                                                                                                    | Code d Installation                                                                                                    | Votra licence d'évaluation evoire dans 7                                                                                                    | iouro                                                                                                    |                                                                      |                                                               |
|                                                                                                    |                                                                                                    | générer le code d'enregistreme                                                                                                    | nt                                                                                                    |                                                                      |                                                               |
|                                                                                                    | Code d'enregistremer                                                                                                    |                                                                                                    | BE9                                                                                                    |                                                                      |                                                               |
|                                                                                                    |                                                                                                    | Veuillez enregistrer le logiciel seca à l'ad                                                                                                    | Iresse                                                                                                    |                                                                      |                                                               |
|                                                                                                    | Code d'activation                                                                                                    |                                                                                                    |                                                                                                    |                                                                      |                                                               |
|                                                                                                    |                                                                                                    | Utiliser comme serveur de licences                                                                                                    |                                                                                                    |                                                                      |                                                               |
|                                                                                                    |                                                                                                    | ok                                                                                                    | an                                                                                                    | nuler                                                                |                                                               |
| Stoca license ditabase - Micro<br>Datai Berbeten Anich (m<br>2 Jurok - ) · N 2                                                                                                    | sift Extenset Explorer<br>voten Egres 2<br>  🏠 🔎 Suchan 🔆 Fansitan 🕑 😥                                                                                                    | · 🖕 🗉 - 🖵 🏭 🍪                                                                                                    |                                                                                                    |                                                                      | _8 ×                                                          |
| Secol Econse détabase - Micro Rotel Destellon gradit (m. ) 2000 - (m. ) 2000 - (m. ) 2000 - (m. ) 2000 - (m. ) 2000 - (m. ) 2000 - (m. ) 2000 - (m. ) 2000 - (m. )                                                                                                    | exft batemet Feyderer<br>voten tytes 1<br>Soben gerfansten ()<br>becaratilger/Negmen<br>() () () () () () () () () () () () () (                                                                                                    |                                                                                                    | €Konvertieren + 12Azzañ                                                                                                    | 또 같 weathean ou Lone 가 같 Smaph<br>Billen<br>Selectionner in Linnan 또 | <b>د و د</b><br>ه<br>۲ او او او او او او او او او او او او او |
| End board diddaes hour<br>Data Brands genetic Data<br>(2004) And + €) → R ⊂<br>Antagen €) http://teptice.anc.an<br>Conglet =<br>La précisio                                                                                                    | tal à l'anna fandarat<br>van far i la la la la la la la la la la la la la                                                                                                    | Continuer ven is lass de dénoiré de lineares                                                                                                    | Connectors · Channel<br>istrement<br>du logiciel                                                                                                    | I and white loss * I may<br>been<br>Selectioner is larger I          |                                                               |
| Encloses didatas have<br>para person grant person<br>(2) Ana + 0 − (2) − (2) − (2)<br>Adapta (2) + (2) − (2)<br>Adapta (2) + (2) − (2) − (2)<br>Congle - (2)<br>Ea précision                                                                                                    | And Defended Landwards<br>Version 2 (1) (2) (2) (2) (2) (2) (2) (2) (2) (2) (2                                                                                                    | Contract of a contract of a c  | Converses • Class                                                                                                    | I Direction ni loop I Direction<br>Non<br>Selectorer is largue I     |                                                               |
| Enclosed didates have been great to a second distance have been great to a second distance have been great to a second distance have been great to a second distance distance                                                                                                    | And Defended Ausbands<br>Version (Linger 2)<br>Version (Linger 2)<br>Ver | Contract to the device of the contract of the contract of the  | Resourcement<br>istrement<br>du logiciel<br>mitioarem<br>area ;                                                                                                    | Steel                                                                |                                                               |
| Enclosed didates have<br>par periods grant by a line<br>(b) have + 0 − 1 − 1 − 1 − 1 − 1 − 1 − 1 − 1 − 1 −                                                                                                    | and latence tanknes<br>vorm [ ]<br>(incorrected of latence]<br>(incorrected of latence]<br>(incorrected                                                | Constrained and the set of the set of the s  | Converterer • Channel<br>istrement<br>du logiciel<br>in insuration<br>in insuration<br>in insuration<br>in insuration<br>in insuration<br>in insuration<br>insuration<br>insu | Sectorer is large S                                                  | A Bar                                                         |
| adasa Marra<br>geneti pe<br>Pigine nea or<br>La precisi                                                                                                    | All Lance (advance)                                                                                                    | Contract to be the second of the second of t | Reventors · Extent<br>istrement<br>du logiciel<br>Nicontri<br>iduation<br>iduation<br>id                                                                                                    | Selectorer is large .                                                |                                                               |
| na pierce di dator « tore<br>la minima (pert for<br>pierce di anti- e) e na 2<br>pierce di anti- e) e na 2<br>pierce di anti- e) e na 2<br>pierce di anti- e di anti-<br>pierce di anti-<br>pierce | and a barrow business<br>vitro of the part of the part o                                                                                                    | Contract on the set of the set of the set o  | Convertors · Colored<br>istrement<br>du logiciel                                                                                                    | Sectorer is larger 2                                                 |                                                               |

# Étape **4**

Recevoir le code d'activation par e-mail, saisir ce code et terminer la procédure de licence

| Votre licence d'évaluation expire dans 7 jours                                                                              |
|----------------------------------------------------------------------------------------------------|
| générer le code d'enregistrement Code d'enregistrement VCDOBXXXXXXXXXXXXXXXXXXXXXXXXXXXXXXXXXXXX                            |
| Veuillez enregistrer le logiciel seca à l'adresse<br><u>http://register.seca.com</u> ou contactez votre<br>partenaire seca. |
| Utiliser comme serveur de licences                                                                                          |
|                                                                                                    |

## 3. Modifier la langue d'interface

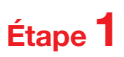

Démarrer le logiciel seca

| Windows Media Player<br>Windows Update     |                                                                                                    |
|--------------------------------------------|----------------------------------------------------------------------------------------------------|
| Accessories                                |                                                                                                    |
| Application Verifier                       | seca                                                                                                    |
| Application Verifier (x64)                 | Documents                                                                                                    |
| bebugging Tools for Windows (x64)          | bocuments                                                                                                    |
| Games                                      | Pictures                                                                                                    |
| Maintenance                                |                                                                                                    |
| Microsoft SQL Server 2008                  | Music                                                                                                    |
| Microsoft SQL Server 2008 R2               | Computer                                                                                                    |
| 📕 🔐 Microsoft Windows Performance Toolki 🗉 |                                                                                                    |
| 🎍 Microsoft Windows SDK v7.0               | Control Panel                                                                                                  |
| Microsoft Windows SDK v7.1                 |                                                                                                    |
| Cls configuration                          | Devices and Printers                                                                                           |
| S seca analytics 115 n                     | Default Programs                                                                                               |
| Startup                                    |                                                                                                    |
| 🔒 VMware 🔛 👻                               | Help and Support                                                                                               |
| 1 Back                                     |                                                                                                    |
|                                            |                                                                                                    |
| Search programs and files                  | I Shut down                                                                                                    |
|                                            |                                                                                                    |
|                                            |                                                                                                    |
|                                            |                                                                                                    |
|                                            |                                                                                                    |
|                                            |                                                                                                    |
|                                            |                                                                                                    |
|                                            |                                                                                                    |
|                                            |                                                                                                    |
|                                            |                                                                                                    |
| ↓                                          |                                                                                                    |
| •                                          |                                                                                                    |
|                                            |                                                                                                    |
|                                            |                                                                                                    |
|                                            |                                                                                                    |
|                                            |                                                                                                    |
|                                            | E I                                                                                                    |
| seca analytics                             | 5                                                                                                    |
|                                            |                                                                                                    |
|                                            |                                                                                                    |
|                                            |                                                                                                    |
| Utilisateur : admin                        | The second second second second second second second second second second second second second second second s |
| Mot de passe : XXXXXX                      | Utilisateur: admin                                                                                             |
|                                            | annular Mak da pagaga adagin                                                                                   |
|                                            | iviol de passe: admin                                                                                          |
| <u>\</u>                                   | 2                                                                                                    |
|                                            |                                                                                                    |
|                                            |                                                                                                    |
|                                            |                                                                                                    |
|                                            |                                                                                                    |
|                                            |                                                                                                    |
|                                            |                                                                                                    |
|                                            |                                                                                                    |

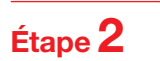

Appeler la boîte de dialogue « Configuration »

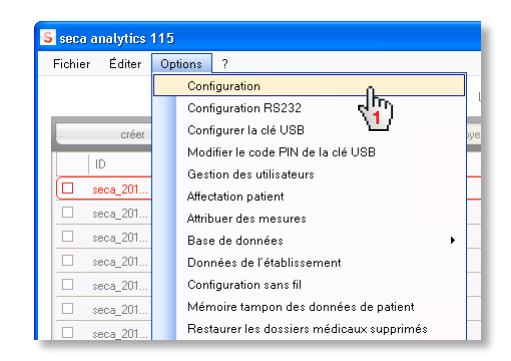

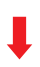

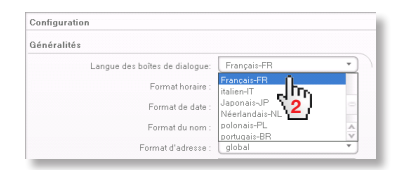

## **4. Configuration sans fil** Configuration rapide

La configuration d'un réseau sans fil est le moyen le plus rapide pour configurer une transmission de données entre les appareils à 360°. **Astuce :** pour une transmission de données plus rapide, nous recommandons de raccorder le mBCA à l'ordinateur via Ethernet. Vous trouverez des informations supplémentaires dans les manuels de l'administrateur du logiciel et du mBCA.

#### Étape 1

Brancher l'adaptateur sans fil USB seca 456 et mettre l'ordinateur sous tension

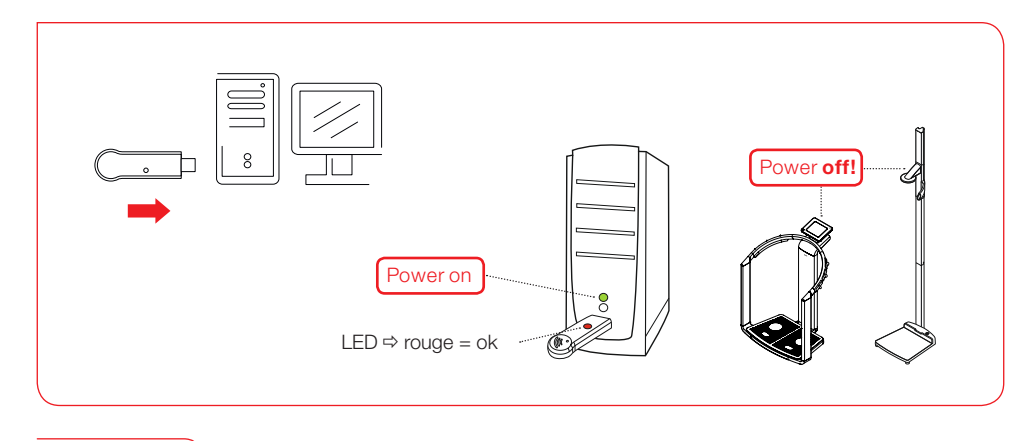

## Étape **2**

Démarrer le logiciel seca

|                                       | IronPytnon 2./                       |                      |  |
|---------------------------------------|--------------------------------------|----------------------|--|
|                                       | Maintenance                          | Music                |  |
|                                       | Microsoft SQL Server 2008            |                      |  |
|                                       | Microsoft SQL Server 2008 R2         | Computer             |  |
|                                       | Microsoft Windows Performance Toolki |                      |  |
|                                       | Microsoft Windows SDK v7.0           | Control Panel        |  |
|                                       | Microsoft Windows SDK v7.1           |                      |  |
|                                       | seca software                        | Devices and Printers |  |
|                                       | Cls configuration                    |                      |  |
|                                       | S seca analytics 115                 | Default Programs     |  |
|                                       | Startup                              | Hele and Support     |  |
| · · · · · · · · · · · · · · · · · · · | VMware 🛄 👻                           | Help and Support     |  |
|                                       | Back                                 |                      |  |
|                                       |                                      |                      |  |
|                                       | Search programs and files            | 🕐 Shut down 👂        |  |
|                                       |                                      |                      |  |
|                                       |                                      |                      |  |
|                                       | 🍠 🥃 🔄 💆                              |                      |  |
|                                       |                                      |                      |  |
|                                       |                                      |                      |  |

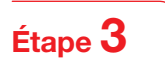

Ouvrir la boîte de dialogue « Configuration sans fil »

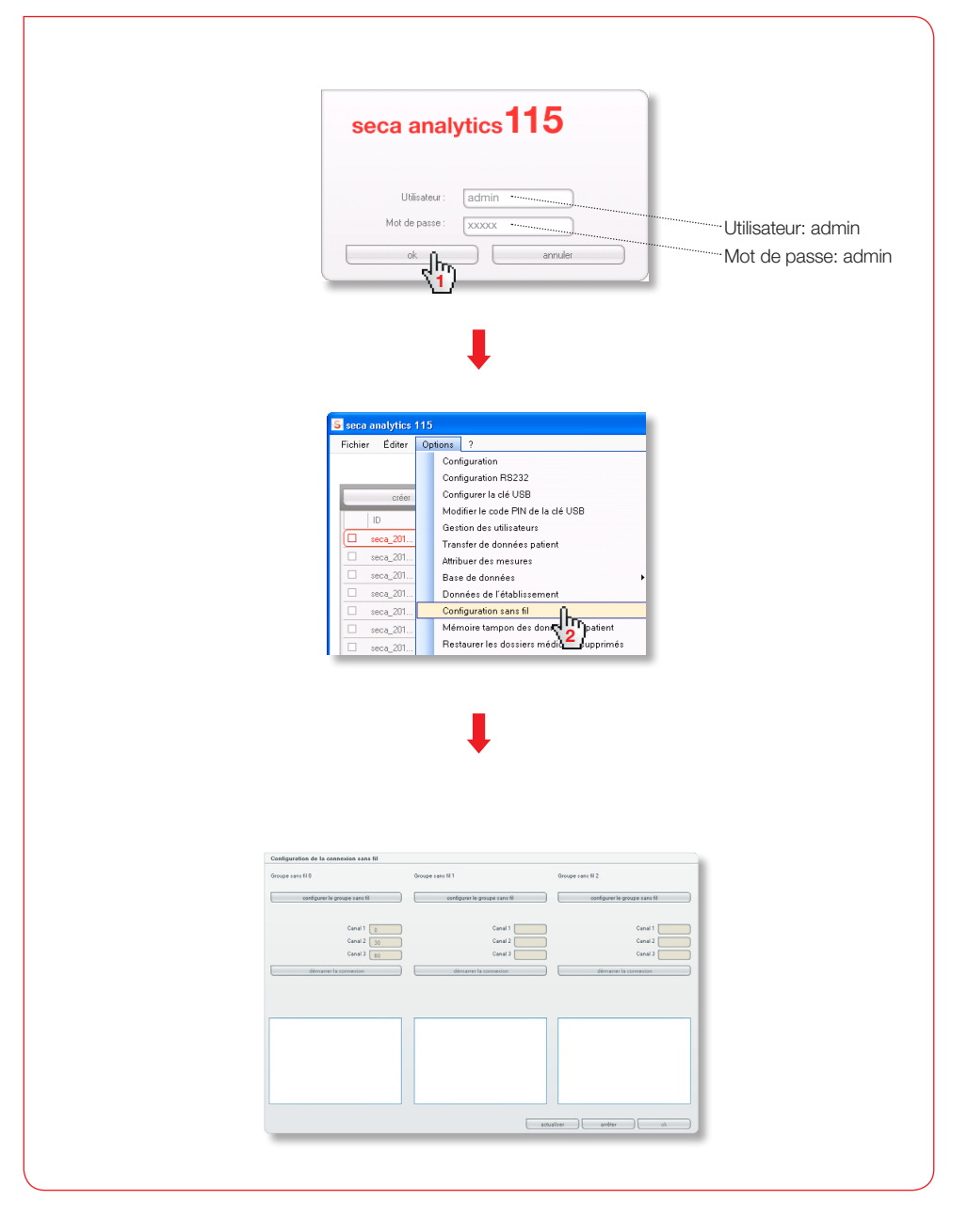

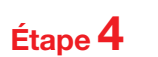

Rechercher des canaux RF (automatique) et lancer la connexion des appareils

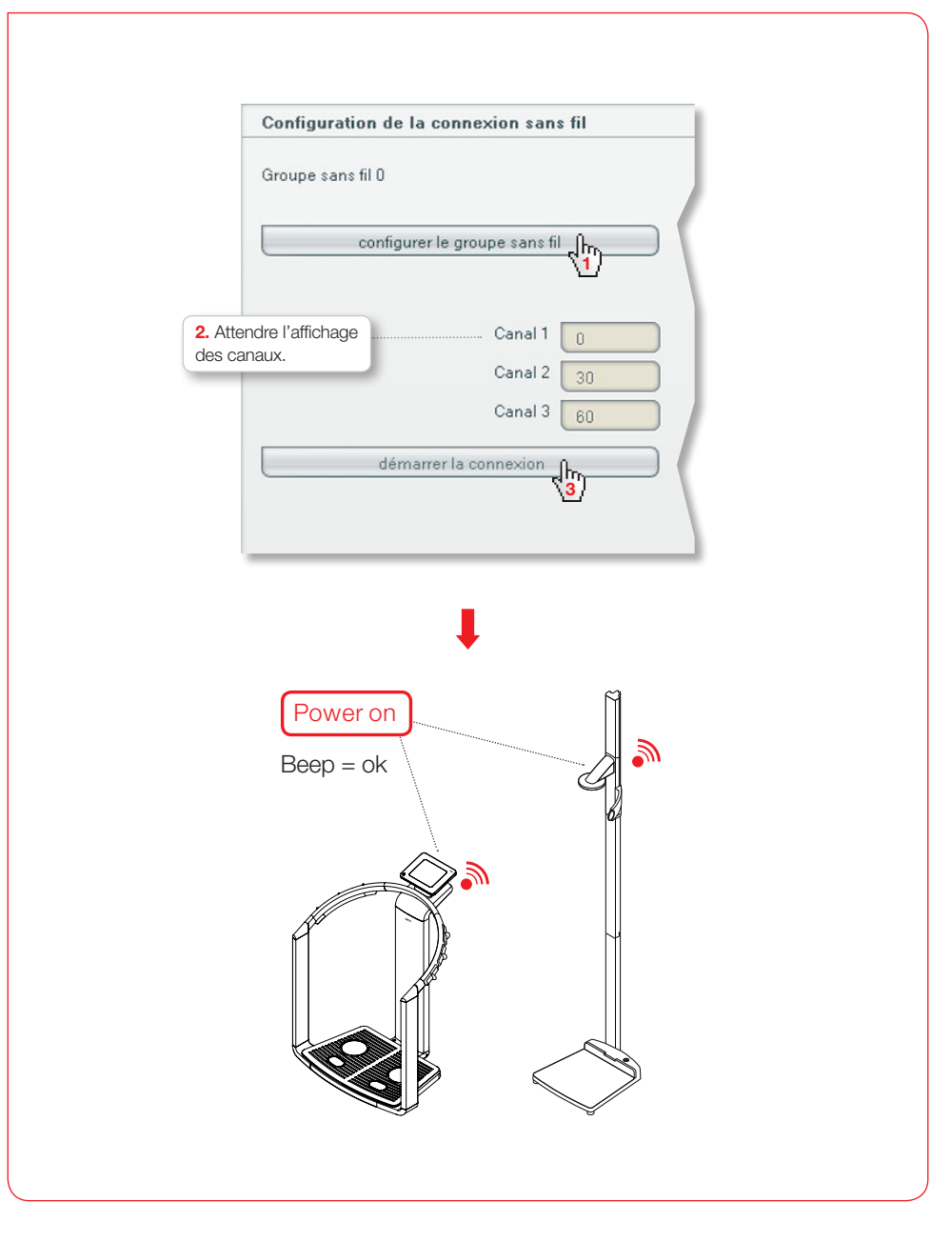

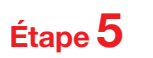

Enregistrer les appareils connectés et terminer la configuration sans fil

| Attendre i affichage des appareils     sous tension.                                                                                                    | s <b>3.</b> Attendre l'affichage des appareils connectés et de leur numéro de série.                                                                                                    |
|----------------------------------------------------------------------------------------------------|----------------------------------------------------------------------------------------------------|
| Configuration de la connexion sans fil                                                                                                    | Configuration de la connexion sans fil                                                                                                    |
| Groupe sans fil O                                                                                                    | Groupe sans fil 0                                                                                                    |
| configurer le groupe sans fil                                                                                                    | configurer le groupe sans fil                                                                                                    |
| es canaux suivants sont disponibles.                                                                                                    | Les canaux suivants sont disponibles                                                                                                    |
| Canal 1 0<br>Canal 2 30<br>Canal 3 60                                                                                                    | Canal 1 0<br>Canal 2 30<br>Canal 3 60                                                                                                    |
| terminer la connexion<br>/euillez allumer tous les appareils sélection                                                                                                    | terminer la connexion                                                                                                    |
| e groupe sans Til.                                                                                                    | Les appareils suivants ont été connectés :                                                                                                    |
| mBCA<br>Appareil de mesure de longu                                                                                                    | mBCA 01515201109207<br>Appareil de mesure de longu 01274201109207                                                                                                    |
| Configuration de la connexion sans fil                                                                                                    |                                                                                                    |
| Configuration de la conneccion sans fil         Groupe sans 80 0         configuration de passae sans 81         Les consour suivants sont disponibles         Canal 2         Canal 2         Canal 2         Canal 2         Canal 2         Canal 3         Extension file connecides :         MECA         Apparel de meare de langa.                                                                                                    | Groupe sans H 1 Groupe sans H 2 Configurente groupe sans H 1 Configurente groupe sans H Configurente groupe sans H Conal 2 Conal 2 Conal 3 Groupe sans H Groupe sans H Conal 4 Conal 4 Conal 4 Conal 5 Conal 5 |
| Configuration de la connecion sans fil         Groupe sans 80         configurar le groupe sans 80         Les consue ruivants sont disponibles         Canal 2         Canal 2         Canal 3         Est connected sinter la connected si         Les connected sinter la connected sinter la connected sinter l | Groupe sans fil       Groupe sans fil         Groupe sans fil       Groupe sans fil                                                                                                    |

#### Accéder à la documentation destinée à l'utilisateur

|                                            | S seca analytics                                                                                  |                                            |                                                                                           |
|--------------------------------------------|---------------------------------------------------------------------------------------------------|--------------------------------------------|-------------------------------------------------------------------------------------------|
|                                            | Fichier Éditer Options                                                                            |                                            |                                                                                           |
|                                            | <u> (1</u> )                                                                                      |                                            |                                                                                           |
|                                            |                                                                                                   |                                            |                                                                                           |
|                                            |                                                                                                   |                                            |                                                                                           |
|                                            |                                                                                                   |                                            |                                                                                           |
|                                            |                                                                                                   |                                            |                                                                                           |
| S seca analytics                           |                                                                                                   | S seca analytics                           |                                                                                           |
| S seca analytics<br>Fichier Éditer Options | ?                                                                                                 | S seca analytics<br>Fichier Éditer Options | ?                                                                                         |
| S seca analytics<br>Fichier Éditer Options | ? Informations sur le produit                                                                     | S seca analytics<br>Fichier Éditer Options | ?<br>Informations sur le produit                                                          |
| S seca analytics<br>Fichier Éditer Options | ?<br>Informations sur le produit<br>Manuel de l'utilisateur                                       | S seca analytics<br>Fichier Éditer Options | ?<br>Informations sur le produit<br>Manuel de l'utilisaten                                |
| S seca analytics<br>Fichier Éditer Options | ?<br>Informations sur le produit<br>Manuel de l'utilisateur<br>Manuel de l'administ∦t <u>e</u> ur | S seca analytics<br>Fichier Éditer Options | ?<br>Informations sur le produit<br>Manuel de l'utilisate<br>Manuel de l'adminy 2 Jur     |
| S seca analytics<br>Fichier Éditer Options | ?<br>Informations sur le produit<br>Manuel de l'utilisateur<br>Manuel de l'administ<br>2          | S seca analytics<br>Fichier Éditer Options | ?<br>Informations sur le produit<br>Manuel de l'utilisate<br>Manuel de l'admirin 2 Jur    |
| S seca analytics<br>Fichier Éditer Options | ?<br>Informations sur le produit<br>Manuel de l'utilisateur<br>Manuel de l'administ<br>2          | Seca analytics<br>Fichier Éditer Options   | ?<br>Informations sur le produit<br>Manuel de l'utilisate<br>Manuel de l'adminit<br>2 Jur |

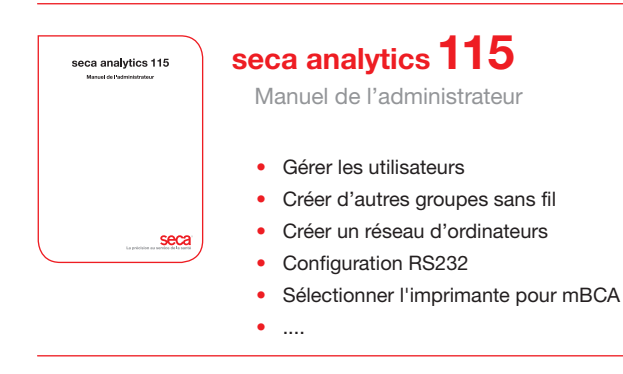

| seca analytics 115<br>Necks d'emplei<br>por<br>médicins et assistants |
|-----------------------------------------------------------------------|
|                                                                       |
|                                                                       |
| La précision du la surface de la surface                              |

## seca analytics 115

Mode d'emploi pour médicins et assistants

- · Gestion des dossiers des patients seca
- Réaliser des mesures
- Analyser des résultats d'examen
- Imprimer des rapports d'examen
- Envoyer le dossier du patient seca à seca mBCA
- ....

# Appareils de Mesure et de Pesage depuis 1840

seca gmbh & co. kg Hammer Steindamm 9 – 25 22089 Hambourg • Allemagne Téléphone +49 40 20 00 00 0 Fax +49 40 20 00 00 50 technicalservice.de@seca.com

Coordonnées sous www.seca.com

seca opère partout dans le monde via son siège situé en Allemagne et ses filiales situées en France, en Grande-Bretagne, en Amérique du Nord, en Suisse, en Chine, au Japon, au Mexique, en Autriche, en Pologne, Moyen-Orient, Brésil et Finlande

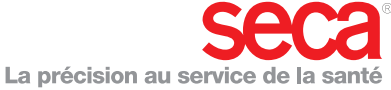